# USB **Mic Mate**<sup>™</sup> Line Level Adapter

Marshall Electronics, Inc. 1910 East Maple Ave. El Segundo, CA 90245 Phone: (310) 333-0606 Fax: (310) 333-0688 E-mail: Sales@mxlmics.com Internet: www.MXLmics.com

The MXL USB Mic Mate<sup>™</sup> Line Level adapter makes it easy to interface line level audio signals to a computer. This versatile and compact universal interface facilitates connection of +10 dB, +4 dB, and -10 dB levels to any computer via USB.

#### Connecting Your MXL USB Mic Mate<sup>TM</sup>

Simply connect a balanced line level signal to the MXL Mic Mate<sup>™</sup> Line Level adapter and the USB cable to your computer's USB port. To adjust the source level, the MXL Mic Mate<sup>™</sup> Line Level adapter includes a built-in, 3-position analog gain adjustment setting.

## Setup for Windows XP Operating System

After connecting the Line Level adapter to the audio source and plugging in the USB cable, go to: **Start Menu>Control Panel>Sounds and Audio Devices**. Click on the Audio tab at the top of the screen. Change the default device listed under Sound Recording to "USB Audio Codec." Make sure the default device listed under Sound Playback is set to your computer's sound card or you may not be able to hear audio played from the computer.

Your computer is now set up to use the Mic Mate<sup>™</sup> Line Level adapter as the default audio input. Further adjustments may be required by your audio recording program. Consult your software's user guide for additional setup requirements.

## Setup for Windows Vista Operating System

After connecting the Line Level adapter to the audio source and plugging in the USB cable, go to: Start Menu>Control Panel>Double click the Sound icon. Select the Recording tab and highlight the microphone icon labeled "USB Audio Device" then click Set Default.

Your computer is now set up to use the Mic Mate<sup>™</sup> Line Level adapter with most recording applications. Further adjustments may be required by your audio recording program. Consult your software's user guide for additional setup requirements.

## Setup for Apple Macintosh®

After connecting the Line Level adapter to the audio source and plugging in the USB cable, go to: **Apple Icon>System Preferences>Sounds** icon. Click on the Input tab and select the device labeled "USB Audio Codec." Make sure the default device listed under sound playback is set to your computer's sound card or you may not be able to hear audio played from the computer.

Your computer is now set up to use the Mic Mate<sup>™</sup> Line Level adapter as the default audio input. Further adjustments may be required by your audio recording program. Consult your software's user guide for additional setup requirements.

## For More Information

For additional information on the MXL USB Mic Mate<sup>™</sup> adapter series, how to contact technical support, as well as information on other products manufactured by MXL, please visit us online at www.mxlmics.com.

Windows is a registered trademark of Microsoft Corporation in the United States and other countries. Windows Vista is either a registered trademark or trademark of Microsoft Corporation in the United States and/or other countries.

#### <u>Warranty</u>

The Marshall Mic Mate<sup>™</sup> Line Level adapter is guaranteed against defects in material and workmanship for one year from date of purchase. Should you encounter any problem with this unit, promptly contact the company you purchased it from for assistance. The original dated sales receipt will be necessary for any warranty claim. Do not send any unit directly to us without prior authorization from our service department! Warranty coverage is limited to repair or replacement (at our option) of the device, and does not cover incidental damages due to use of this unit, nor damage caused by accidental misuse of this product.